## INDICAZIONI SU COME FARE IL PAGAMENTO CON PAGO IN RETE

## PAGO IN RETE

Cerca su GOOGLE > <u>pago in rete scuole</u> accedi > NELLA PRIMA RIGA C'è SCRITTO Per accedere al servizio Pago In Rete clicca <u>"ACCEDI"</u> >Per la visualizzazione e il pagamento telematico di contributi richiesti dalle Scuole per i servizi erogati utilizza <u>il link "VAI A PAGO IN</u> <u>RETE SCUOLE"</u> > <u>AUTENTICARSI</u>

Dopo essersi Autenticati poi vai a pago in rete scuola, dalla barra alta > <u>versamenti volontari</u> > ricerca scuola >indica la regione Sardegna provincia Cagliari comune Quartu S.E., scegli la scuola > vai sulla dx "azioni" > per assicurazioni e spese varie o per Linguistico, indicare nella causale il nome dell'alunno la classe è la sezione e il plesso.

LA CIFRA è MODIFICABILE